## Activate a Connector in RiskVision Using SAML

Legacy connectors installed in RiskVision will not be able to establish communication using SAML SSO. In order for SAML to work, these connectors must first be activated.

## To activate a connector:

- 1. Navigate to the **%AGILIANCE\_HOME%\Connectors\Server- side\cfg** directory open the **connector.properties** file.
- 2. Set server\_host as %\_AGILIANCE\_HOST\_NAME\_%.
- 3. Restart the connector services to affect the latest changes.